| TECHNICAL BULLETIN<br>No: LTB00269 (ISSUE 4)<br>15 JULY 2011 |  | RA         | RANGE<br>Rover ( |           |  |
|--------------------------------------------------------------|--|------------|------------------|-----------|--|
| CIRCULATE TO:                                                |  | Parts<br>✓ | WARRANTY<br>✓    | BODY SHOP |  |

THIS BULLETIN SUPERSEDES TECHNICAL BULLETINS LA204-002, LM204-002, AND LS204-004; NO OTHER CHANGES HAVE BEEN MADE TO ISSUE '4'

# SECTION: 204

# Air Suspension Compressor Delivery Valve / Drier / Relay Replacement; Software Update

# AFFECTED VEHICLE RANGE:

| LR3 (LA)               | VIN: 5A000360 - 9A513325 |
|------------------------|--------------------------|
|                        | Model Year: 2005 - 2009  |
| LR4 (LA)               | VIN: AA510742 - AA524416 |
|                        | Model Year: 2010         |
| Range Rover Sport (LS) | VIN: 6A900129 - AA229700 |
|                        | Model Year: 2006 - 2010  |
| Range Rover (LM)       | VIN: 6A198058 - AA316152 |
|                        | Model Year: 2006 - 2010  |

### **CONDITION SUMMARY**:

**Situation:** The amber or red Suspension system warning indicator may illuminate and 'Suspension system inactive' may display in the message center or there may be a noticeable degradation of suspension system performance. Diagnostic Trouble Codes (DTC) C1A20-64, C1130-7A, C1131-92, C1A27-14, and/or C1A27-12 may also be stored in the Ride Level Control Module.

Action: In the event of a customer concern of the above, refer to the Repair Procedure outlined below to:

- Replace the air suspension compressor delivery valve;
- Replace the air suspension compressor drier;
- Replace the air suspension compressor relay; and
- Update the air suspension system control module software.

## PARTS:

| LR020590  | Air suspension compressor delivery valve kit | Qty: 1 |
|-----------|----------------------------------------------|--------|
| VUB504700 | Air suspension compressor drier              | Qty: 1 |
| YWB500220 | Air suspension compressor relay              | Qty: 1 |

### TOOLS:

IDS with latest IDS-DVD <u>and</u> Calibration File; first available on IDS-DVD125\_V7 Calibration File 74 Land Rover-Approved Midtronics Vehicle Power Supply Refer to Workshop Manual for any required special tools

### WARRANTY:

△ NOTE: Repair procedures are under constant review, and therefore times are subject to change; those quoted here must be taken as guidance only. Always refer to DDW to obtain the latest repair time.

DDW requires the use of causal part numbers. Labor only claims must show the causal part number with a quantity of zero.

NOTE: The information in Technical Bulletins is intended for use by trained, professional Technicians with the knowledge, tools, and equipment required to do the job properly and safely. It informs these Technicians of conditions that may occur on some vehicles, or provides information that could assist in proper vehicle service. The procedures should not be performed by 'do-it-yourselfers'. If you are not a Retailer, do not assume that a condition described affects your vehicle. Contact an authorized Land Rover service facility to determine whether this bulletin applies to a specific vehicle.

# **TECHNICAL BULLETIN**

| DESCRIPTION                                                                                                    | SRO         | Time<br>(Hours) | Condition<br>Code | Causal Part |
|----------------------------------------------------------------------------------------------------|-------------|-----------------|-------------------|-------------|
| Re-work air suspension compressor delivery valve and air drier;<br>replace air suspension compressor relay<br>LR3, LR4, and Range Rover Sport | 60.50.89.51 | 0.50            | 04                | LR015303    |
| Update Ride Level Control Module software<br>LR3, LR4, and Range Rover Sport                                                                  | 60.90.16    | 0.20            | 04                | LR015303    |
| Re-work air suspension compressor delivery valve and air drier;<br>replace air suspension compressor relay<br>Range Rover                     | 60.50.89.51 | 0.60            | 04                | LR015089    |
| Update Ride Level Control Module software Range Rover                                                                                         | 60.90.16    | 0.20            | 04                | LR015089    |

Normal Warranty policies and procedures apply

# REPAIR PROCEDURE

## REPLACE COMPRESSOR DELIVERY VALVE AND AIR DRIER

1. Refer to Workshop Manual, section 204-05, *Vehicle Dynamic Suspension*, and remove the air suspension system compressor drier.

# CAUTION: Plugs must be installed in the open connections to prevent contamination.

## → NOTE: All figures shown are LR3 / LR4 / Range Rover Sport; Range Rover similar.

 Install plugs in the inlet and outlet connections. (Figure 1)

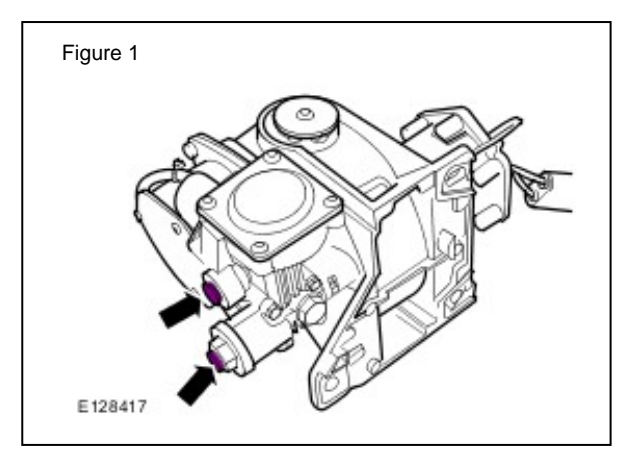

- 3. Remove the delivery valve-retaining plug. (Figure 2)
- 4. Remove and discard the return spring and delivery valve.
- 5. Install a new O-ring seal to the delivery valve-retaining plug.
- 6. Install the new spring and delivery valve into the compressor.
  - Tighten the delivery valve-retaining plug to **12Nm** (8.8 lbf ft).
- 7. Remove plugs in the inlet and outlet connections.
- 8. Refer to Workshop Manual, section 204-05, *Vehicle Dynamic Suspension,* and install the new air suspension system compressor drier.

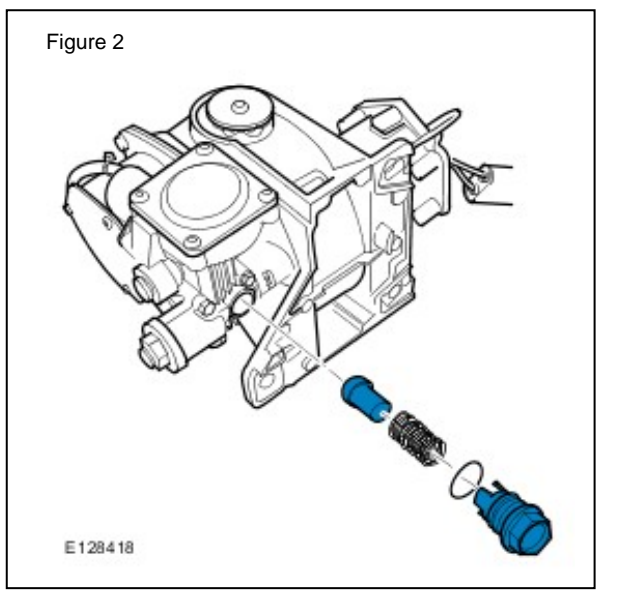

#### REPLACE AIR SUSPENSION COMPRESSOR RELAY - LR3, LR4, RANGE ROVER SPORT

- 1. Access the engine bay fuse box.
- 2. Replace the air suspension compressor relay. (Figure 3)

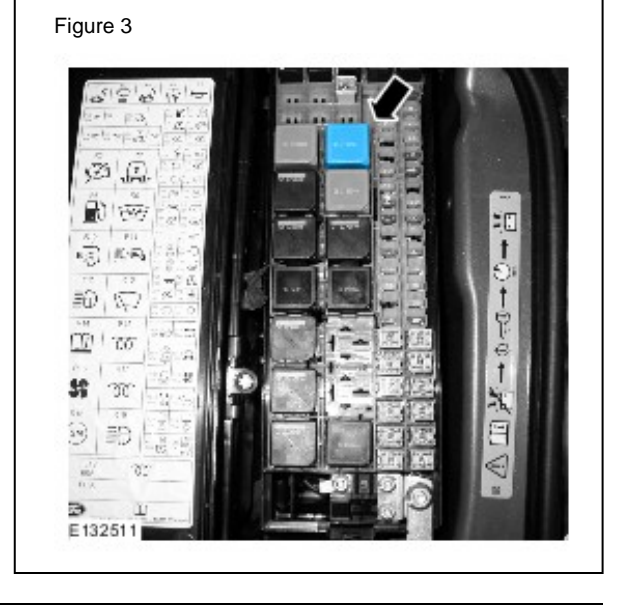

#### **REPLACE AIR SUSPENSION COMPRESSOR RELAY - RANGE ROVER**

- 1. Access the right-hand side luggage compartment fuse box.
- 2. Replace the air suspension compressor relay. (Figure 4)

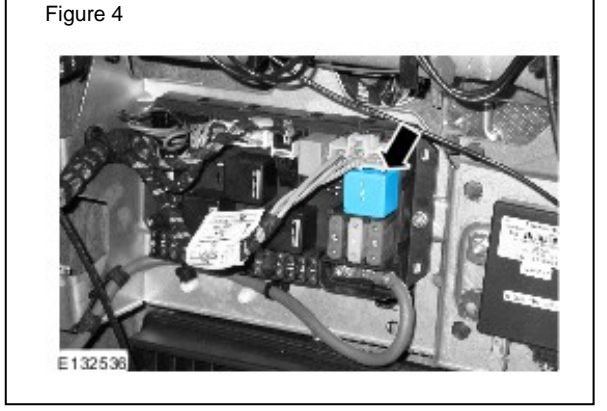

#### UPDATE THE RIDE LEVEL CONTROL MODULE SOFTWARE

CAUTION: Ensure all ignition 'ON' / ignition 'OFF' requests are carried out; failure to perform these steps may cause damage to control modules in the vehicle.

# CAUTION: A Land Rover-approved Midtronics Vehicle Power Supply must be connected to the vehicle battery during IDS diagnosis / module programming.

- 1. Connect the Land Rover-approved Midtronics Vehicle Power Supply to the vehicle battery.
- 2. Turn ignition 'ON' (engine not running).
- 3. Verify air suspension system compressor is not running.
  - If the compressor is running, use the Integrated Diagnostic System (IDS) for Diagnostic Trouble Codes (DTC) and rectify as necessary prior to control module software update.
  - If the compressor is not running, continue to step 4.

#### → NOTE: IDS must be loaded with IDS-DVD125\_V7 or later and Calibration File 74 or later.

- 4. Connect the IDS to the vehicle and begin a new Symptom Driven Diagnostics (SDD) session.
- 5. Follow the on-screen prompts, allowing SDD to read the VIN and identify the vehicle.

- 6. From the Session Type selection screen, choose 'Diagnosis'.
- 7. Select the 'Selected Symptoms' tab, and then select:
  - Chassis > Suspension system > Vehicle dynamic suspension
- 8. Select 'continue'.
- 9. Select the 'Recommendations' tab.
- 10. From the Recommendations tab, select 'Run' to configure the 'Ride level control module'
  - Follow all on-screen instructions to complete this task.
- 11. Exit the current session.
- 12. Disconnect the IDS and the Midtronics Vehicle Power Supply from the vehicle.